## GoogleMeet マニュアル

<パソコンで参加する場合>

・インターネットで動画を見られる環境が必要です。

・音声、映像で参加するためにはカメラ、マイクが必要です。ない場合でも、視聴やチャットでの参加ができます。

| ・ブラウザは GoogleChrome                                                                                                    | が推奨されています。                              |   |                |
|----------------------------------------------------------------------------------------------------|-----------------------------------------|---|----------------|
| I 学校から配布されたアカウントでログインをする。                                                                                               |                                         |   |                |
| ① 「 $GoogleMeet」を検索し、公式のページを開く。$                                                                                        |                                         |   |                |
| <google にログインをしたことがない場合=""></google>                                                                                    |                                         |   |                |
|                                                                                                    |                                         | 2 | 画面右上の「ログイン」をク  |
| Google Meet 概要 仕組み プランと料金                                                                                               | ログイン会議に参加 会議を開始                         | Ŭ | リックする。         |
| <u>教育機関</u> および <u>ヘルスケアビジネス</u> 向けのン                                                                                   | リリューションの概要をご覧ください                       |   |                |
| 高品質のビデオ会議を誰<br>でも無料で<br>Google では、セキュアなビジネス会議サービス「Google<br>Meet」のリエンジニアリングを行い、どなたにでも無料で<br>ご利用いただけるようにいたしました。          |                                         |   |                |
| <別のアカウント(メールアドレス)で口                                                                                                    | 1グインをしたことがある場合>                         |   | 右上の●をクリックし「別」  |
|                                                                                                    |                                         |   | のアカウントを追加」をクリ  |
| Google Meet                                                                                                    |                                         |   | ックオス           |
| プレミアムなビデオ会議。<br>今なら誰でも無料でご利用<br>いただけます。<br>Google Ted、安全性の高いビジネス会議サービス<br>Google Med」を開始して、どなたでも無料でご利用い<br>ただけるようにしました。 | <ul> <li> <ul> <li></li></ul></li></ul> |   |                |
|                                                                                                    | プライパジー ポリシー・ 利用規約                       |   |                |
| Google Meet の詳細をご覧ください<br>https://accounts.google.com/SignOutOptionit/hi-jaßiccontinue=https://meet.google.com/landing  |                                         |   |                |
|                                                                                                    |                                         | 3 | 配在されたコーザアカウン/  |
| Goode                                                                                                    |                                         | 9 | し リンマドレフ) パフロ  |
| ログイン                                                                                                    | Google<br>ようこそ                          |   | ト(ノ )レノトレスパハスノ |
| お客様の Google アカウントを使用                                                                                                    | edu-g.gsn.ed.jp                         |   | ートを入力し、てもにない次  |
| メールアドレスまたは電話語号<br>@edu-g.gsn.ed.jp                                                                                      | 続行するには、まず本人確認を行ってください                   |   | へ」をクリック。       |
| メールアドレスを忘れた場合                                                                                                    | ······· (0)                             |   |                |
| ご自分のパソコンでない場合は、グストモードを使用<br>して非公開でログインしてください。詳細                                                                         | バスワードをお忘れの場合                            |   |                |
| アカウントを作成                                                                                                    |                                         |   |                |
|                                                                                                    |                                         |   |                |
| 日本語 マ ヘルプ プライバシー 規約                                                                                                    | 日本語 マ ヘルプ プライバシー 規約                     |   |                |

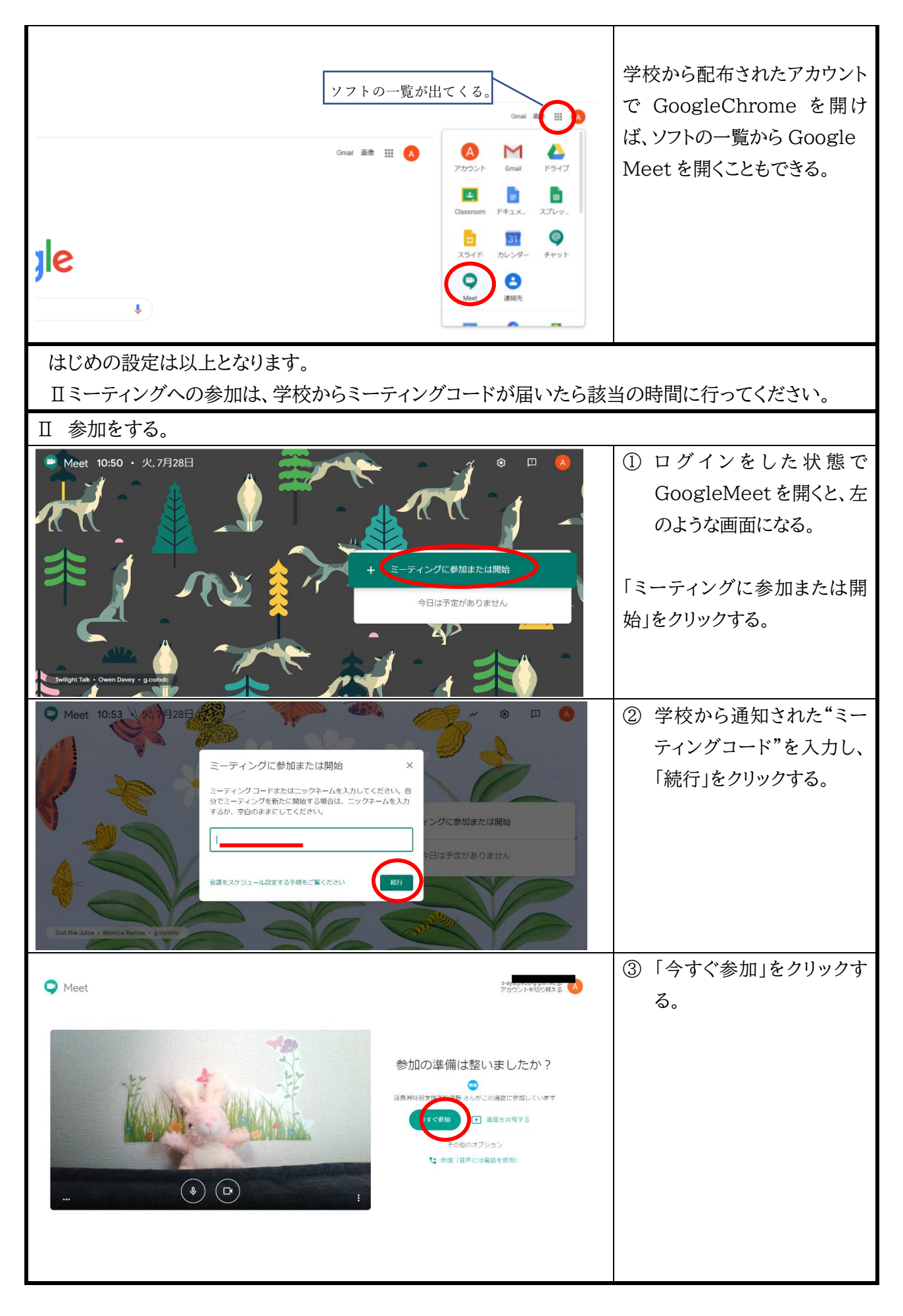

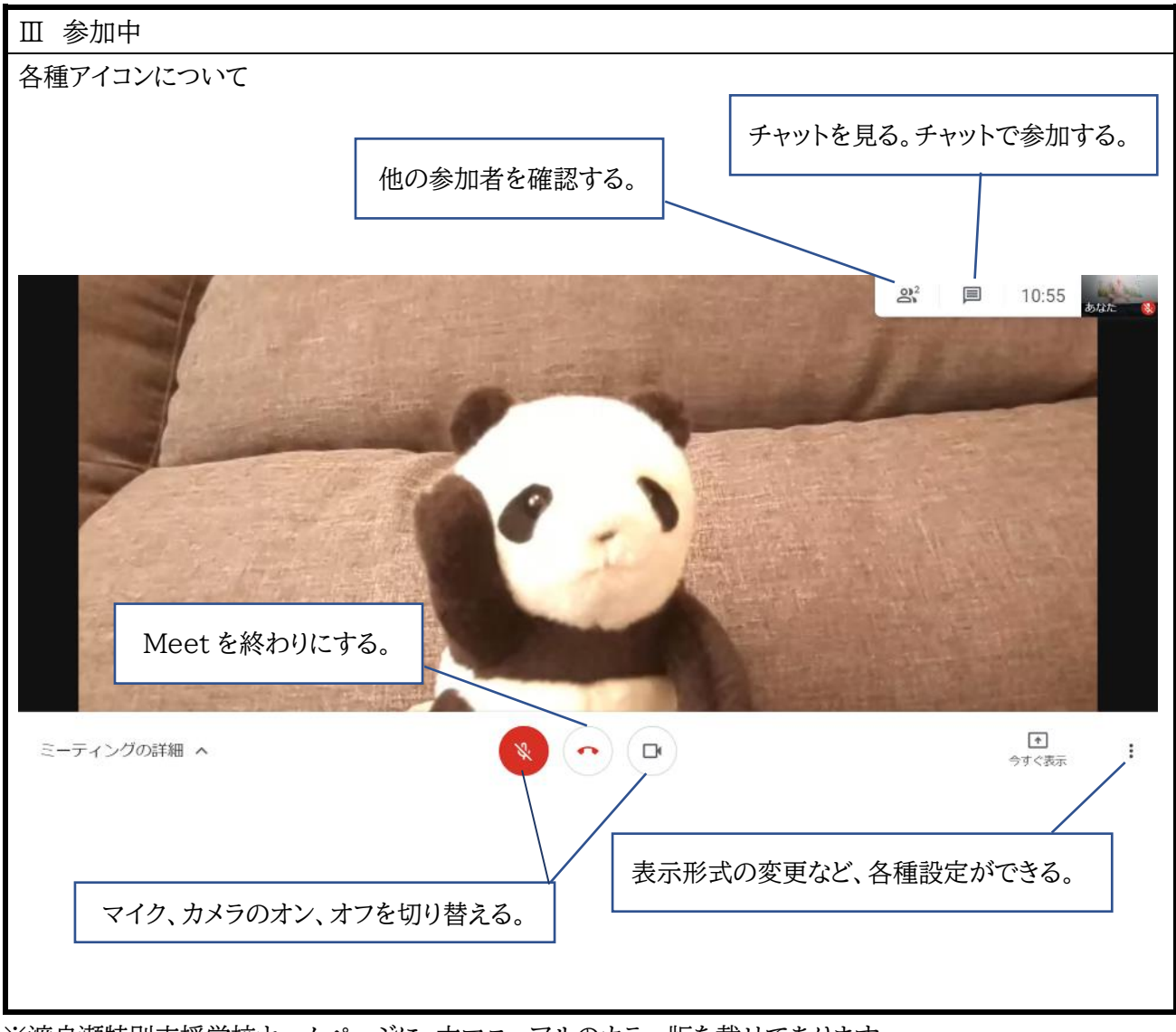

※渡良瀬特別支援学校ホームページに、本マニュアルのカラー版を載せてあります。

<スマートフォン、タブレットで参加する場合>

・スマートフォン、タブレット本体のパスコードの設定をしてください。パスコードがかかっていないとログインできません。パスコードの設定については、各機種の説明書をご覧ください。

・アプリ「ĜoogleMeet」をあらかじめインストールしてください。Android は Google Play ストア 🧡

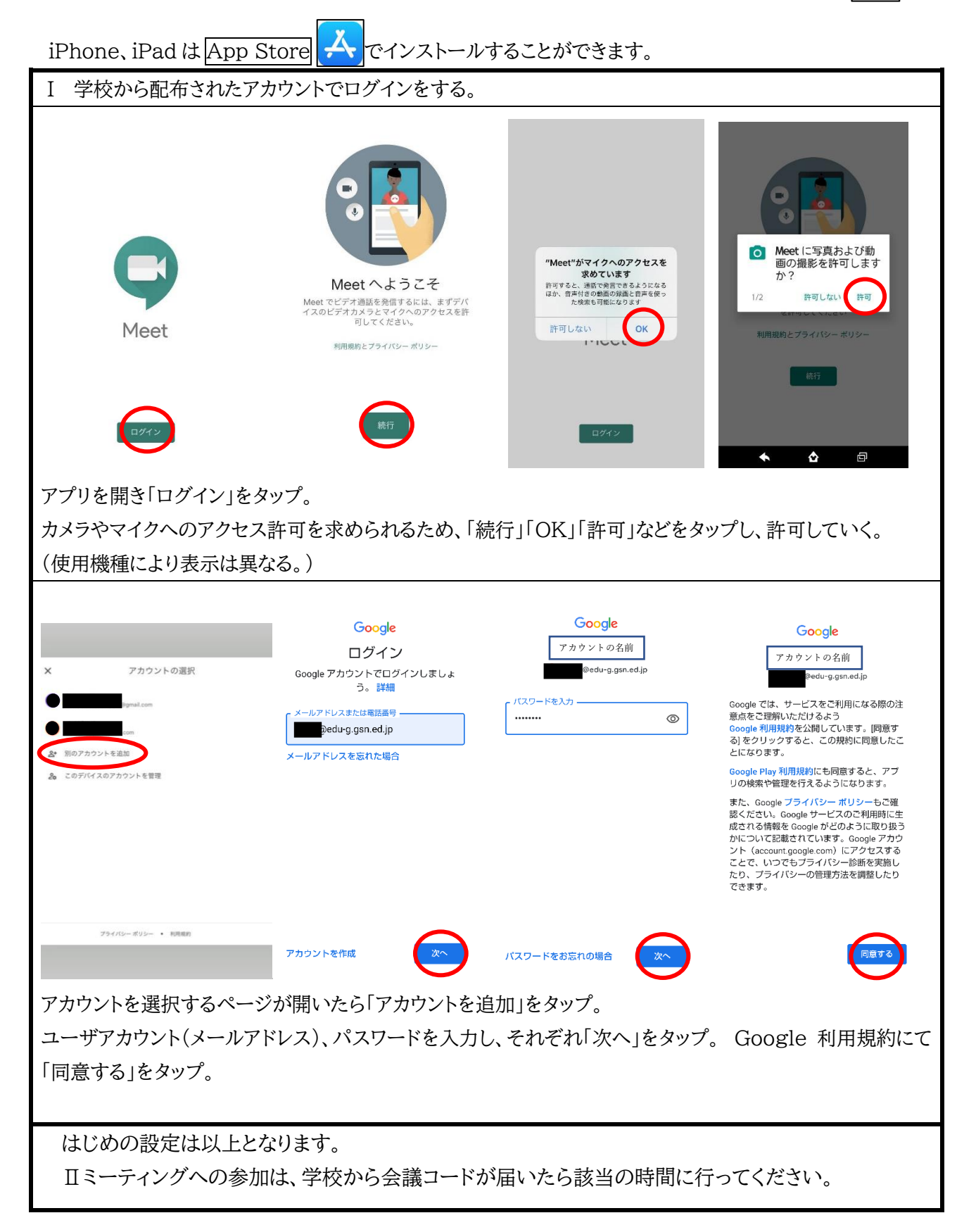

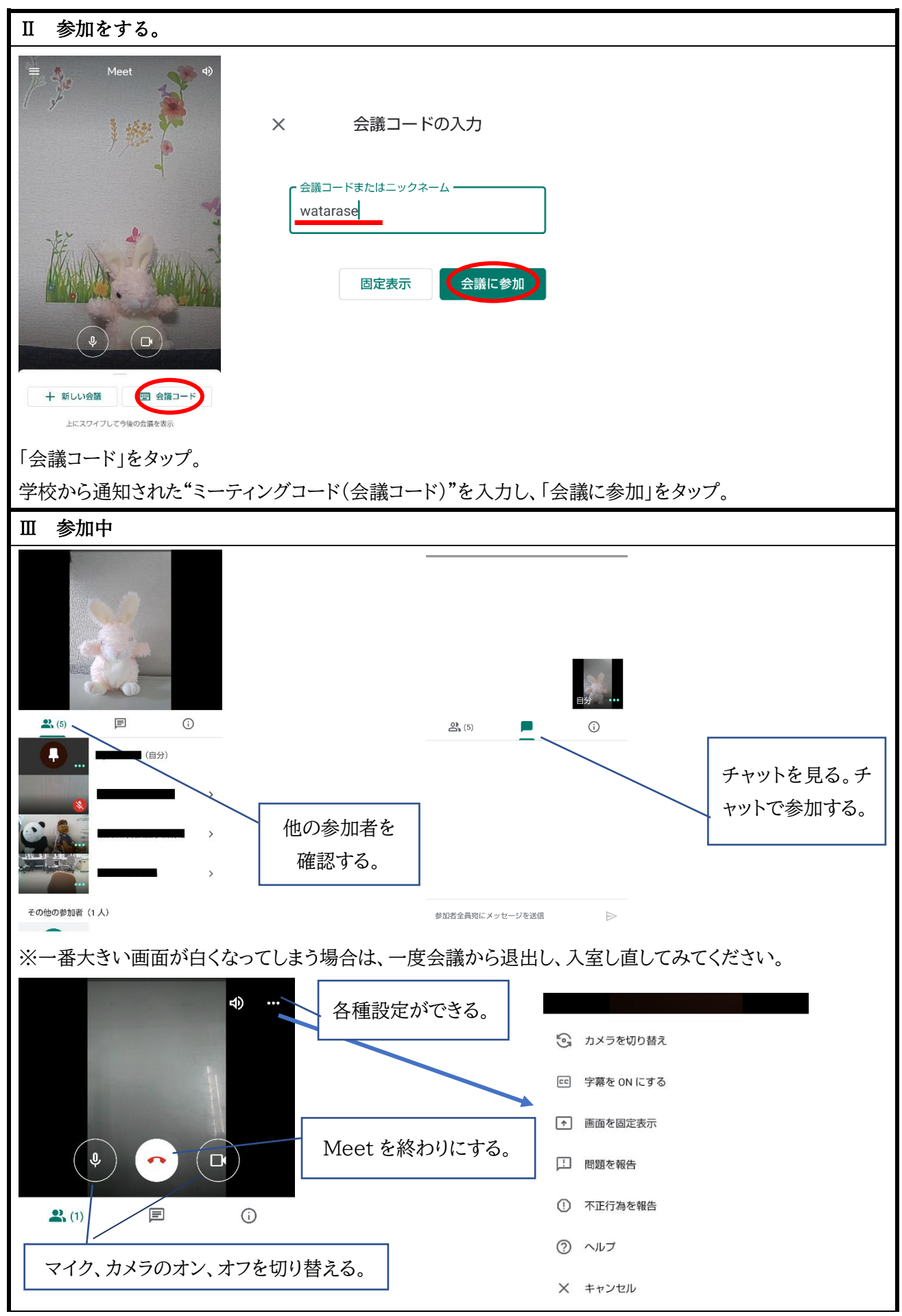

<sup>※</sup>渡良瀬特別支援学校ホームページに、本マニュアルのカラー版を載せてあります。